## Návod na zveřejnění inzerátu na stránkách Euraxess

## Zveřejnění inzerátu na stránkách Euraxess:

- 1. V internetovém prohlížeči zadejte <u>https://euraxess.ec.europa.eu/</u>. Pomocí ikony v pravém horním rohu (Login/Registred) se zaregistrujte na stránky Euraxess viz obr. 1
  - Login použijte k přihlášení ke stávajícímu účtu
  - Create new acconut použijte pro vytvoření nového účtu viz obr. 2

## **Obr. 1 Registrace**

| Europea                   | n<br>sion      |               |                       |                |   |  |  |
|---------------------------|----------------|---------------|-----------------------|----------------|---|--|--|
| EURAXESS                  |                |               |                       |                |   |  |  |
| JOBS & CAF<br>FUNDING DEV | EER PARTNERING | INFORMATION I | EURAXESS<br>WORLDWIDE |                | ۲ |  |  |
|                           | -              | How ca        | an we h               | elp you?       | - |  |  |
| RESEARCHERS IN MOTION     | I am Ple       | ase select    |                       |                | ~ |  |  |
| and allow                 | I want Ple     | ase select    |                       |                | ~ |  |  |
| and a                     | 111            | -             | SEARCH                | and the second | 1 |  |  |

## Obr. 2 Vytvoření nového účtu

| EURAXESS                                                                                                    |                       |                  |                             |                       |                     |                             |  |
|----------------------------------------------------------------------------------------------------|-----------------------|------------------|-----------------------------|-----------------------|---------------------|-----------------------------|--|
| JOBS &<br>FUNDING                                                                                                    | CAREER<br>DEVELOPMENT | PARTNERING       | INFORMATION<br>& ASSISTANCE | EURAXESS<br>WORLDWIDE | LOGIN /<br>REGISTER | Q (#)                       |  |
| Why Regist                                                                                                    | ter?                  |                  |                             |                       |                     | Login                       |  |
|                                                                                                    |                       |                  |                             |                       |                     | E-mail or username *        |  |
| Manage your a                                                                                                    | application pro       | cess             |                             |                       |                     |                             |  |
| Registration at EUR                                                                                                    | RAXESS is free and    | comes with a lot | benefits for resea          | rchers and entre      | preneurs.           |                             |  |
| Once you have registered you will be welcomed to My EURAXESS private area, where among many<br>others, you will fill in and manage your user and researcher profile, Science4Refugees Buddy<br>Programme preferences as well as many more. |                       |                  |                             |                       |                     | Password *                  |  |
| It's quick, simple and free of charge. Register now and you will have your own EURAXESS user account in no time!                                                                                                    |                       |                  |                             |                       |                     | LOGIN Forgot your password? |  |
| Manage your i                                                                                                    | ecruiting proce       | ess              |                             |                       |                     |                             |  |
| As a research institution, university or business, My EURAXESS area lets you manage your organisation<br>profile, post job, funding and hosting offers, search for the best candidates and many more!                                      |                       |                  |                             |                       |                     | Create new account 🛛 🔶      |  |
| Register an account with us and join EURAXESS' large research community today!                                                                                                    |                       |                  |                             |                       |                     | E-mail *                    |  |
|                                                                                                    |                       |                  |                             |                       |                     |                             |  |

2. Po přihlášení na stránky, je Vaše přihlášení aktivní a můžete začít vkládat inzeráty. V levé části stránky vyberte "Job Offers" pro vložení nového inzerátu viz obr. 3.

| *                                 | JOBS &<br>FUNDING                                       | CAREER<br>DEVELOPMENT       | PARTNERING                    | INFORMATION<br>& ASSISTANCE             | EURAXESS N<br>WORLDWIDE E         |                    | a                   |     |
|-----------------------------------|---------------------------------------------------------|-----------------------------|-------------------------------|-----------------------------------------|-----------------------------------|--------------------|---------------------|-----|
|                                   | ashboard                                                | MY EURAX<br>Welco<br>You ha | ESS<br>DMC<br>ave 6 unpublish | ned job offers. Ple                     | ease go to list page              | e to send your job | offers for approval |     |
| Us<br>Us<br>Re<br>Pro<br>Bu<br>Bu | ser Profile<br>esearcher<br>ofile<br>y Research<br>iddy | RESEAR                      | CHER PROFILI                  | E STATUS                                |                                   |                    |                     |     |
|                                   | ganisation                                              | _                           |                               |                                         |                                   |                    |                     |     |
| 🖋 Jo                              | b Offers                                                | 🕅 🏛 Cro                     | eate offers fo                | or your organi                          | sation(s).                        |                    |                     |     |
| 💉 Fu                              | Inding Offers                                           | Name                        | D                             | epartment                               | Laboratory                        | Actions            |                     |     |
| 💉 Ho                              | osting Offers                                           | Universit<br>Bohemia        | y of South F<br>in České a    | aculty of Fisheries<br>nd Protection of | Laboratory of signation and image | al 🕐 View profile  | e 🍄 Members 🔗 Ed    | lit |

Obr. 3 Výběr "Job Offers" z nabídky

3. Prostřednictvím "Job Offers" se prokliknete na další stránku. Stisknete "Create Job Offer" viz obr. 4 a můžeme v jednotlivých krocích přidat informace k danému inzerátu

Obr. 4. Výběr tlačítka "Create Job Offer"

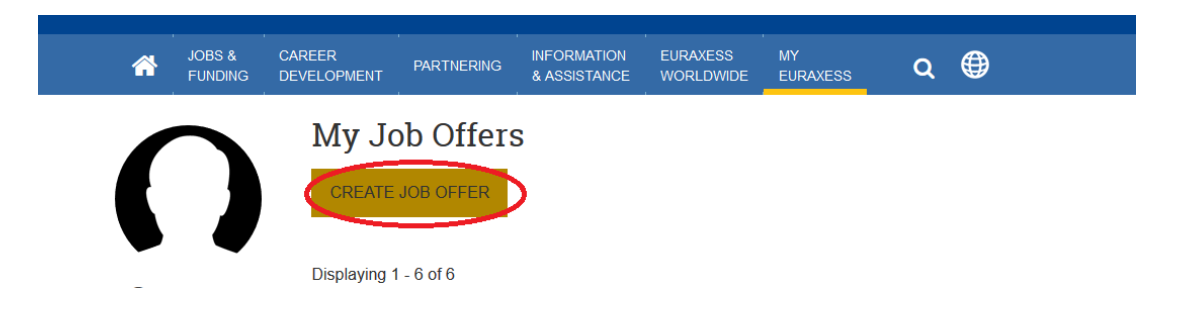

Sekce je rozdělena na 4 části: **Základní informace, informace o společnosti a lokace dané pozice, požadavky, dodatečné informace** viz obr. 5

Obr. 5 Rozdělení základních částí

| *    | JOBS &<br>FUNDING    | CAREER<br>DEVELOPMENT | PARTNERING  | INFORMATION<br>& ASSISTANCE | EURAXESS | MY<br>EURAXESS | Q | •               |
|------|----------------------|-----------------------|-------------|-----------------------------|----------|----------------|---|-----------------|
| (    | Create Offer Posting |                       |             |                             |          |                |   |                 |
|      |                      | S                     | tep 1 of 4  |                             |          |                |   |                 |
| 🕐 Da | ashboard             | BASIC                 | INFORMATION | HIRING INFO                 | & WORK   | REQUIREMEN     |   | ADDITIONAL INFO |
| 💄 Us | User Profile         |                       |             | LOCAT                       | ION      |                |   |                 |

Každý list je třeba dole na stránce **uložit** a automaticky přejdete na další stránku. Na poslední stránce "additional info" ve spodní části zmáčknete "send for approval" viz obr. 6. Tímto odešlete inzerát ke schválení. Po schválení správcem webu se automaticky inzerát zveřejní.

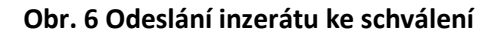

| Internal Application form needed (.pdf files) |                   |                   |  |  |  |
|-----------------------------------------------|-------------------|-------------------|--|--|--|
| SAVE                                          | SAVE AND CONTINUE | SEND FOR APPROVAL |  |  |  |
|                                               |                   | 7                 |  |  |  |